# Welcome to Manpower

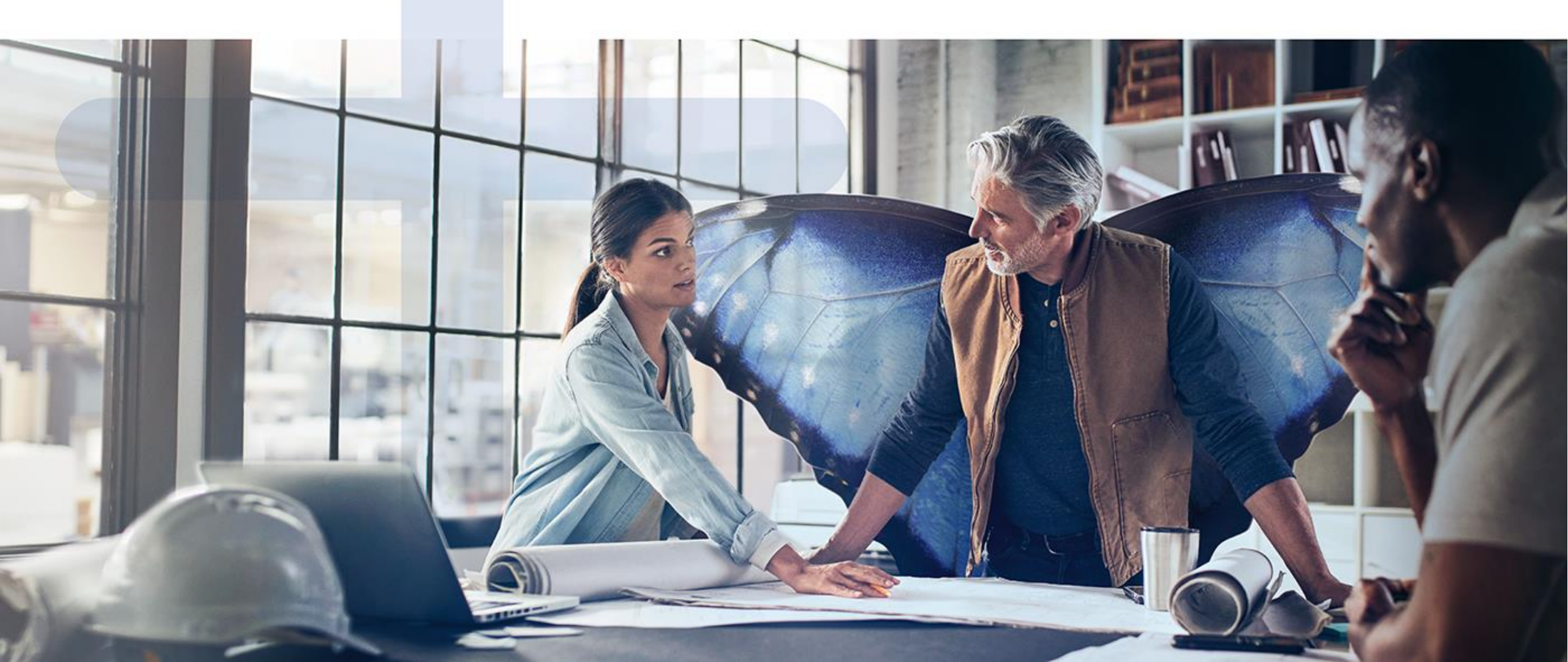

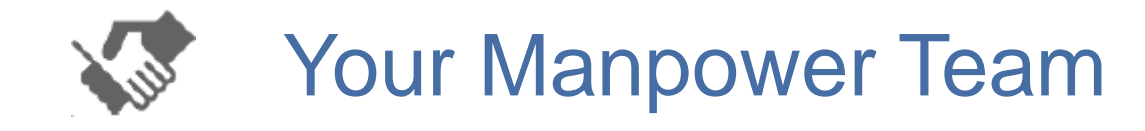

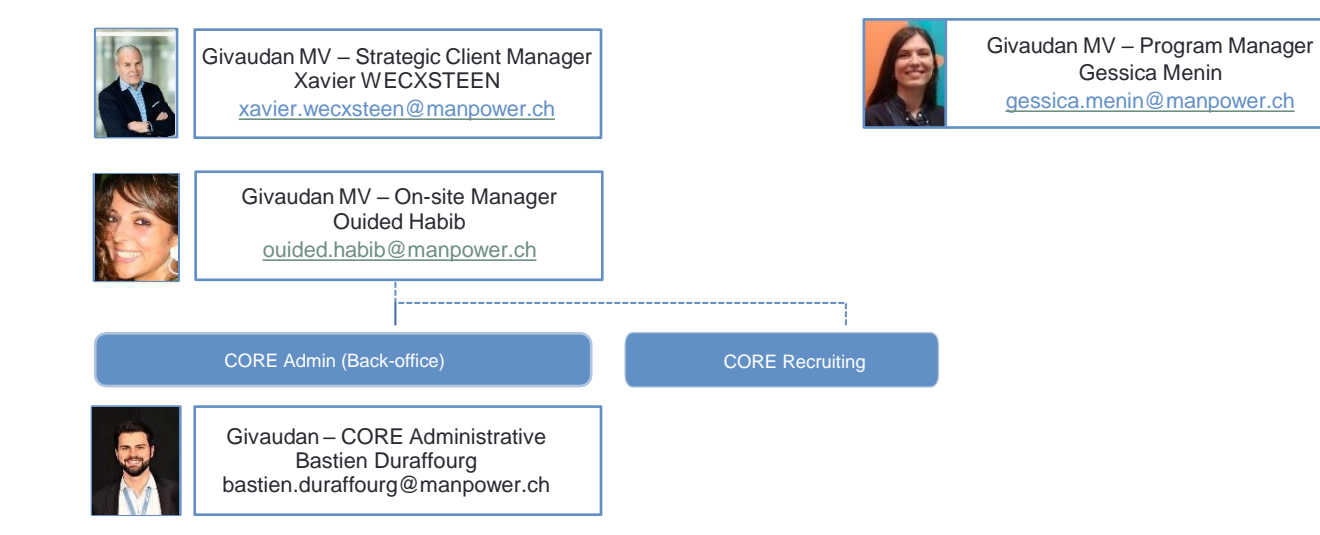

Gessica Menin gessica.menin@manpower.ch

## Table of contents

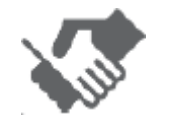

Your contacts / Microsite

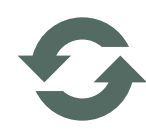

- Main Information
  - Pension Fund Login WebTime™ Sickness and accident Absences Holidays and bank holidays

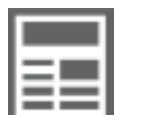

Manpower WebTime™
 Working hours & Salary payment
 Effective hours and supplements

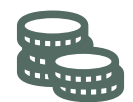

- Temptraining
- Annexes

Maps of the sites Lists of bank holidays Salary treatment plan Expenses

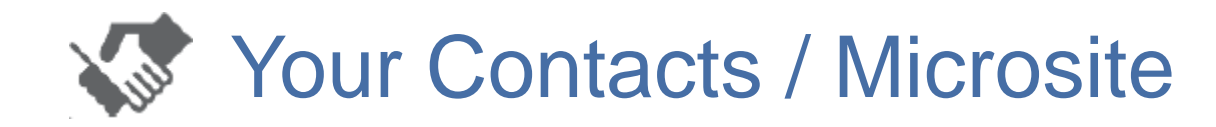

For any question you can write to:

- pm.lausanne@manpower.ch
- pm.neuchatel@manpower.ch

Your Manpower local main contact persons are

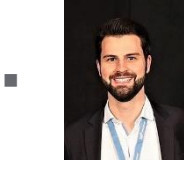

Lausanne : Bastien Duraffourg <u>bastien.duraffourg@manpower.ch</u> +41 58 307 2107

Onsite office (Monday to Friday from 8:00 to 18:00)

Geneva

A lot of very useful information such as the management of your absences, your Webtime account (Easymission) or your expenses are available **on our Microsite**: <u>https://onsite-mpg-gvdn.ch</u>

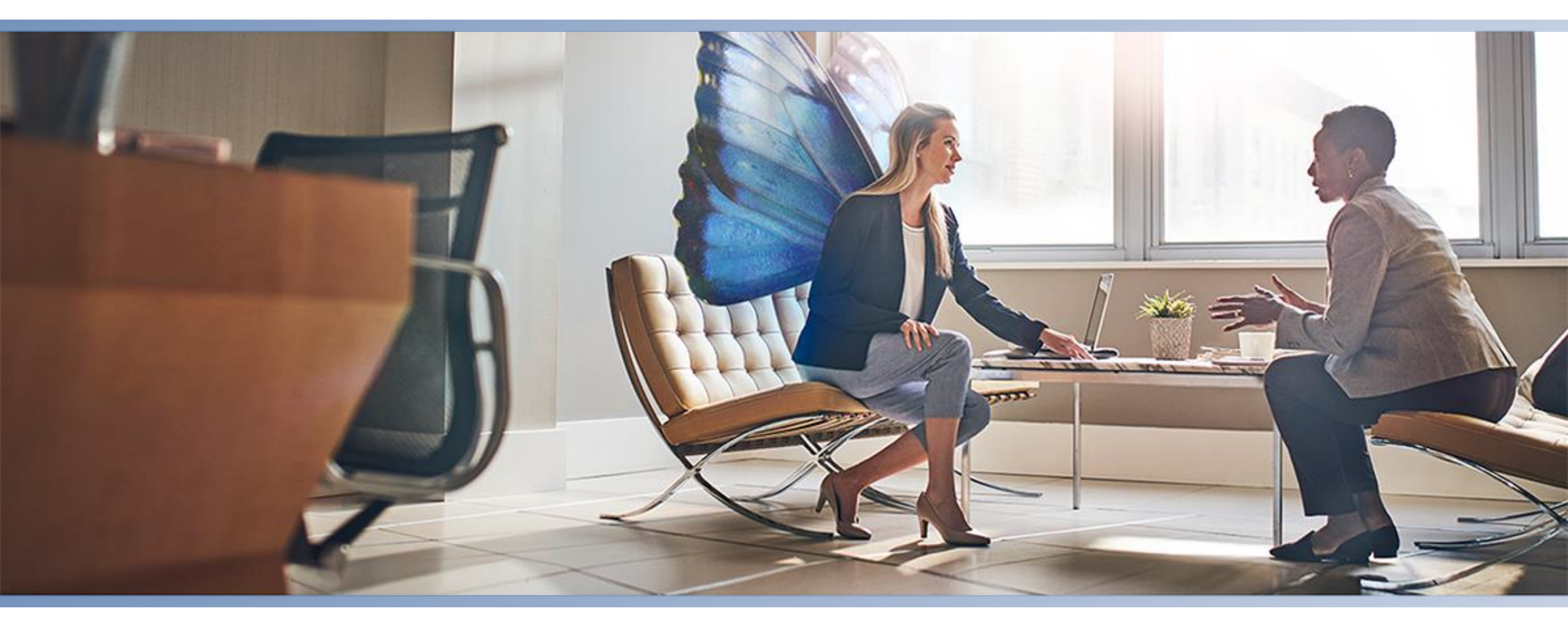

## **Main Information**

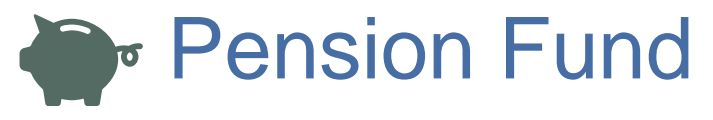

- Contracted employees are affiliated from the first LPP/Pension Fund subscription (verifiable on the salary statement).
   We send to all new affiliated, bank account details + mementos, the month after the first LPP/Pension Fund subscription.
- The vested benefits are confirmed 2-3 workdays following the reception of credit balance. The affiliated will receive a confirmation and an account statement by Post. The branches aren't informed about these credits.
- As for the exit questionnaires, they are automatically sent 1-2 months following the last LPP/Pension Fund subscription .

#### Manpower Pension Fund – Subscriptions

Each policyholder pay contributions = an amount equal to her/his insured salary, multiplied by the contribution rate below, determined according to her/his age.

| A             | taux en % du   | dont    |
|---------------|----------------|---------|
| Age           | salaire assuré | épargne |
| 18 - 24 ans   | 1.0 %          | 0.0 %   |
| 25 - 34 ans   | 4.5 %          | 3.5 %   |
| 35 - 44 ans   | 6.0 %          | 5.0 %   |
| 45 - 54 ans   | 8.5 %          | 7.5 %   |
| 55 - retraite | 10.0 %         | 9.0 %   |

Manpower Pension Fund –Contact details

Manpower Pension Fund team can be reached:

- Phone number 058 307 22 33 (08:00 12:15)
- Email <u>lpp@manpower.ch</u>
- Manpower Pension Fund Case Postale 1472 1211 Genève 1

\* Age = année civile moins année de naissance

## Login Manpower WebTime (EasyMission)

#### Welcome,

Manpower SA welcomes you and is glad to provide you with your personal IDs, in order to access the application Manpower Web Time.

#### Username : **#YourEmail@private** Password : **#Pwd123**

Access Link : Manpower Web Time http://manpower.easymission.ch

Some important information:

You are responsible for any and all actions taken in Manpower Web Time with your personal ID (login). Thus, you must not give this login to anybody else, and you must keep this information in a confidential way. In case of doubt or difficulty, please contact immediately your usual Manpower consultant.

## After your first login on the system, you will be required to change your initial password.

You will find on the main page (and also inside the system) a short notice to guide you with the intuitive interface of Manpower Web Time. It will also be available in English in a short time.

Download the Manpower WebTime mobile application from the Apple Store or Google Play. It will enable you to enter your hours and send them for payment via your smartphone. It can be used in conjunction with the web application, meaning that you can choose which solution to use when according to your needs.

For any question, your usual Manpower consultant is your privileged point of contact:

For technical questions (such as to reinitialize your password) Or for business questions (for instance, how to write meal time allocations). So, please do not hesitate and contact her or him.

We wish you to enjoy the Manpower Web Time experience!

#### Direct link to WebTime:

<u>https://manpower.easymission.ch/em/login.xhtml?language=en</u>

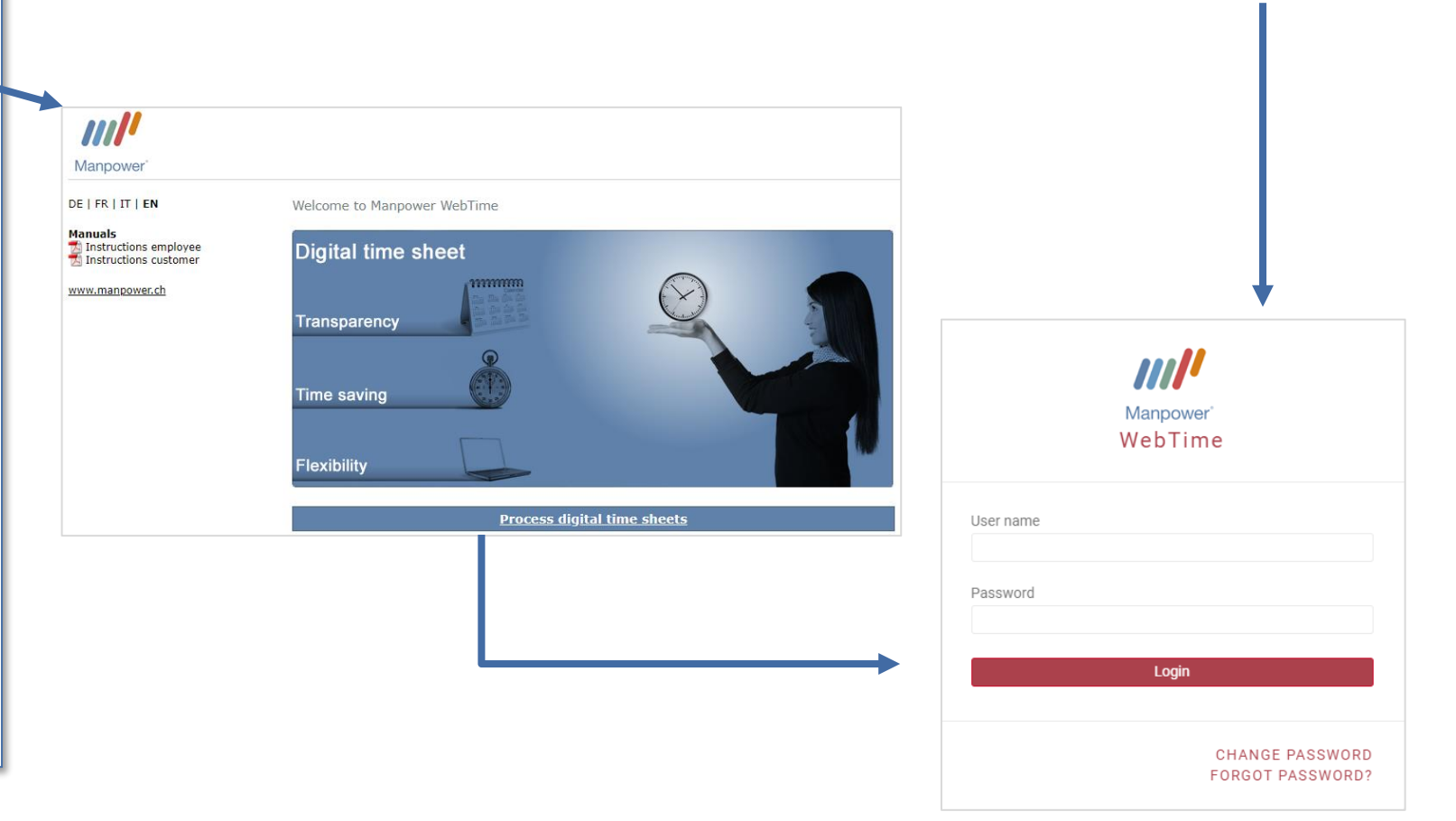

# Sickness (Zurich Assurances)

- In case of sickness, you have to inform immediately your supervisor and your Manpower contact
- In case your absence should last more than 2 days, you need to send your medical certificate to your Manpower contact at the latest the 3<sup>rd</sup> day
- Manpower will announce your sickness leave to the Loss of Gain Insurance and will pay you the compensations accordingly with your next payslip
- The Loss of Gain Insurance covers sickness days from the 3<sup>rd</sup> day until 30 days
- In case of work incapacity over 30 days the file is transmitted to the insurance for an expertise
- Please note that the Loss of Gain Insurance only covers 80% of the salary after the waiting period (2 days)

## Accident (Suva)

- You are covered for professional and non-professional accidents. In case of accident, you should immediately see a Dr and get a medical certificate. Then, you have to inform as soon as possible your supervisor and your Manpower contact.
- Send your medical certificate to your Manpower contact as soon as possible. Manpower will inform SUVA and Loss of Gain Insurance.
- Even if you had an accident without absence days, please inform Manpower, because you are also covered for the medical expenses such as doctor and pharmacy.
- If you don't have any medical certificate (Dr/hospital) of your accident, SUVA will not accept your declaration.

→ Days of sickness/accident are recorded on WebTime under "Reasons for absence = Sickness, Accident, Maternity"

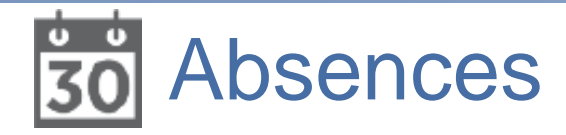

- Paid absences (only applicable after 3 months of assignment)
  - Absence rights
    - Employee's wedding: 3 days
    - Death of a family member living in the same household: **3 days**
    - Death of siblings, parents, grandparents and parents-in-law outside household: 1 day
    - Paternity leave: 10 working days for a 100% position (to use within 6 months of birth, in once or many times)
    - Wedding of a child: 1 day
    - Relocation of own household: 1 day
    - Military inspection: 1/2 day
    - Care of sick child per case of illness: **up to 3 days**
  - Paid absences should be announced to your supervisor and to Manpower as soon as possible but they must be declared to Manpower with a certificate (rental contract, death certificate, wedding certificate, etc.) at the latest 4 weeks after the event in order to be paid
  - Paid absences are registered on WebTime under "Reasons for absence = Other", <u>don't enter any hours</u> and please insert the absence reason in the comments.

#### Occasional unpaid absences

- Occasional unpaid absences must be approved by your supervisor
- Unpaid absences are registered on WebTime under "Reasons for absence = Unpaid"

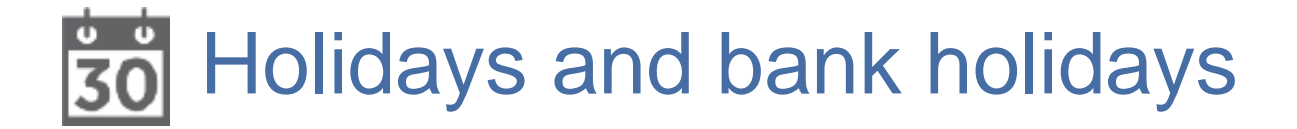

Holidays

- Following the Collective Labour Agreement of temporary employees,
  - You are entitled to 20 days of holidays per year (prorata)
  - And 25 days (prorata) if you are less than 20 years old or more than 50 years old
- This amount is included in your hourly gross salary (8,33% = 1.6 days/month or 10,60% = 2.08 days/month) and is
  notified in your payslips but not paid-out. Instead the amount is put aside in your reserve. During your holidays, the
  equivalent of the hours that you take as holidays are then paid through with this reserve.
- Holiday hours are registered on WebTime, no hours, under "Reasons for absence = Holidays" and must be validated by the supervisor to be paid
- If your assignment ends, the remaining holidays reserve is paid out with the last payslip

#### **Bank holidays**

- The 10 or 11 bank holidays/year are automatically included in your salary, see Annexes n°3 (Lausanne = 11 days) and n°4 (Neuchâtel = 10 days)
- All the bank holidays (national, cantonal, offered by Givaudan etc.) are registered on WebTime, no hours, under "Reasons for absence = Others"

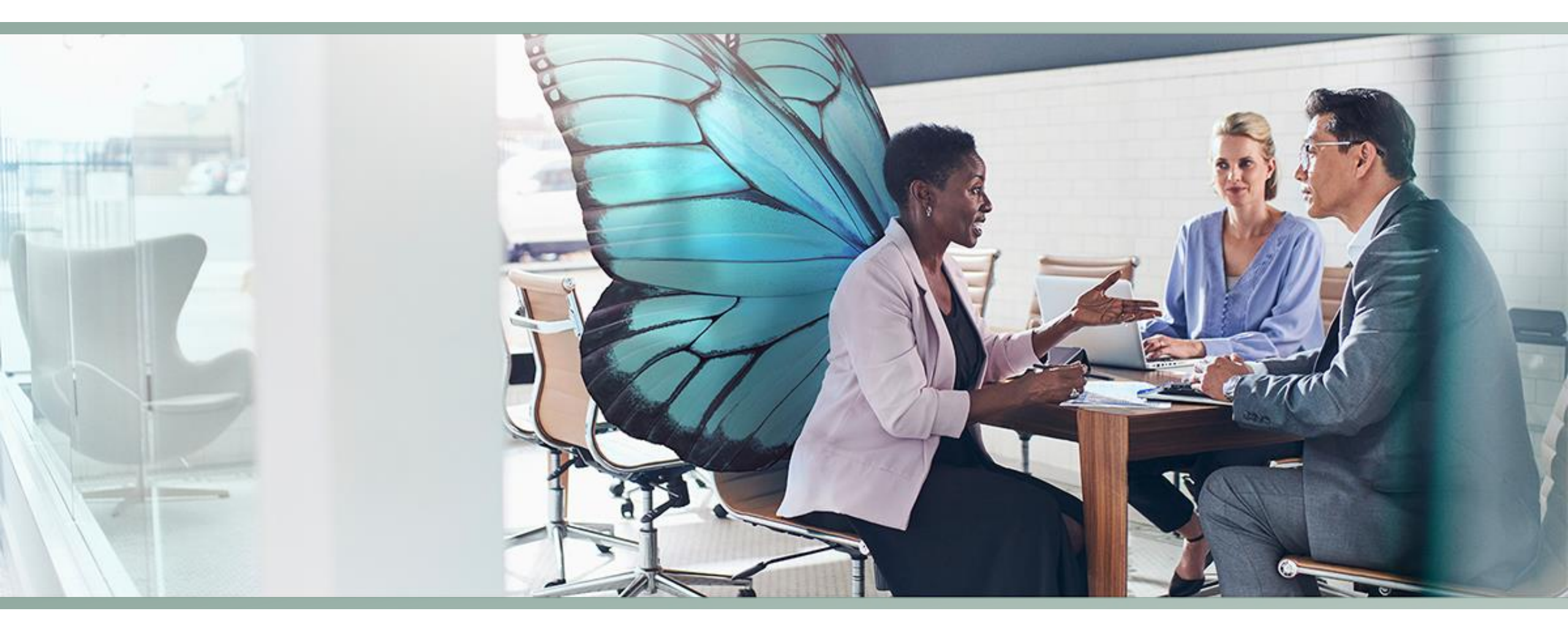

## Manpower WebTime<sup>™</sup> (EasyMission)

# Working hours & Salary payment

- 1. You must register your working hours and extras at the end of each week.... and **no later than the Monday of the following week**
- 2. By the following Tuesday at the latest, your manager must check and validate your hours and overtime. If necessary, remind your manager about it.
- 3. Any corrections must be sent to Manpower by Wednesday 10 a.m. at the latest
- 4. On Wednesday, our Finance team deals with the payment of salaries.
  - The weekly hours are accumulated and the monthly balance is credited to your bank account before the end of the month, according the treatment plan, see Annexe n°5
  - If you would like a weekly payment, please ask your Manpower contact for it, which is then paid at the end of the week.
- 5. You can choose to receive your 13th salary: at each payslip or once a year in December

### WebTime: Main Screen

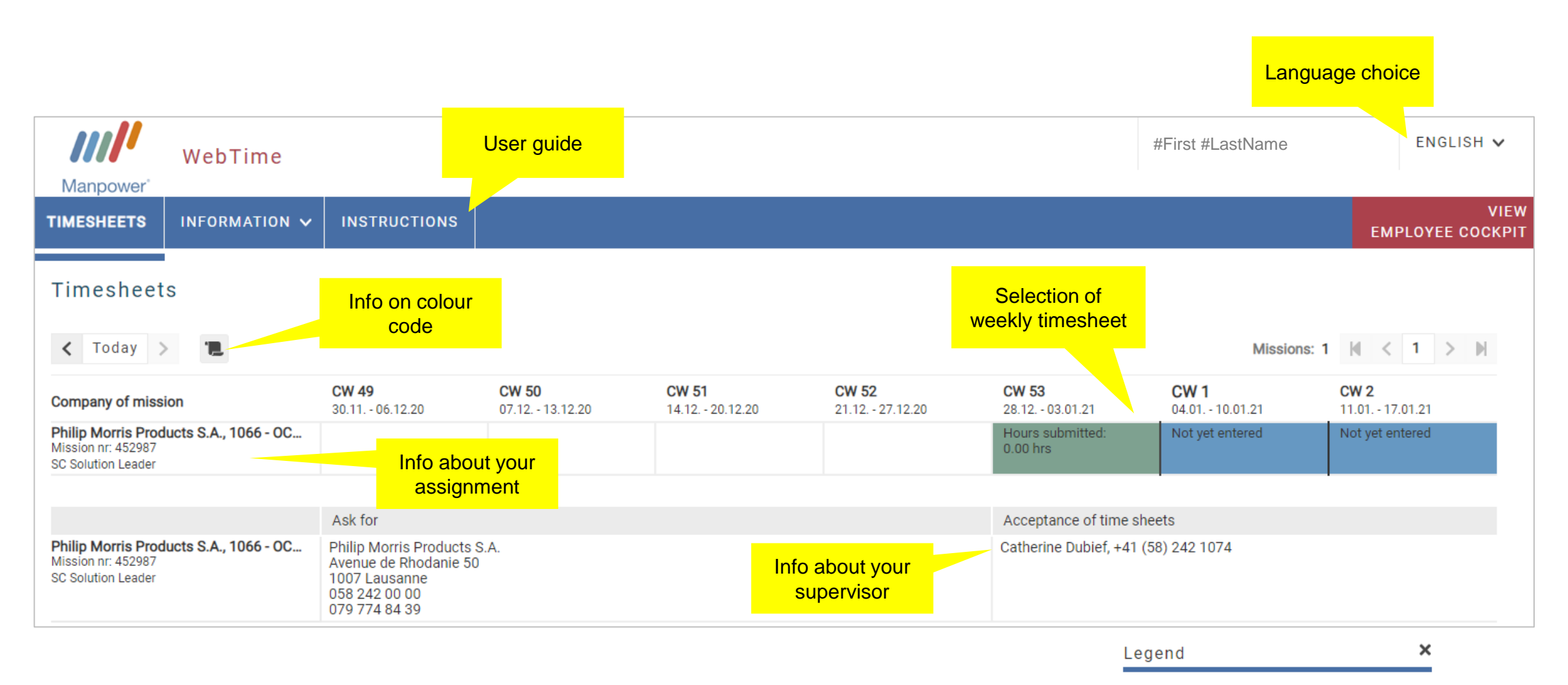

not yet submitted / please enter and submit submitted / may be viewed but not modified

no hours entered

### Time sheet: Entry of effective hours

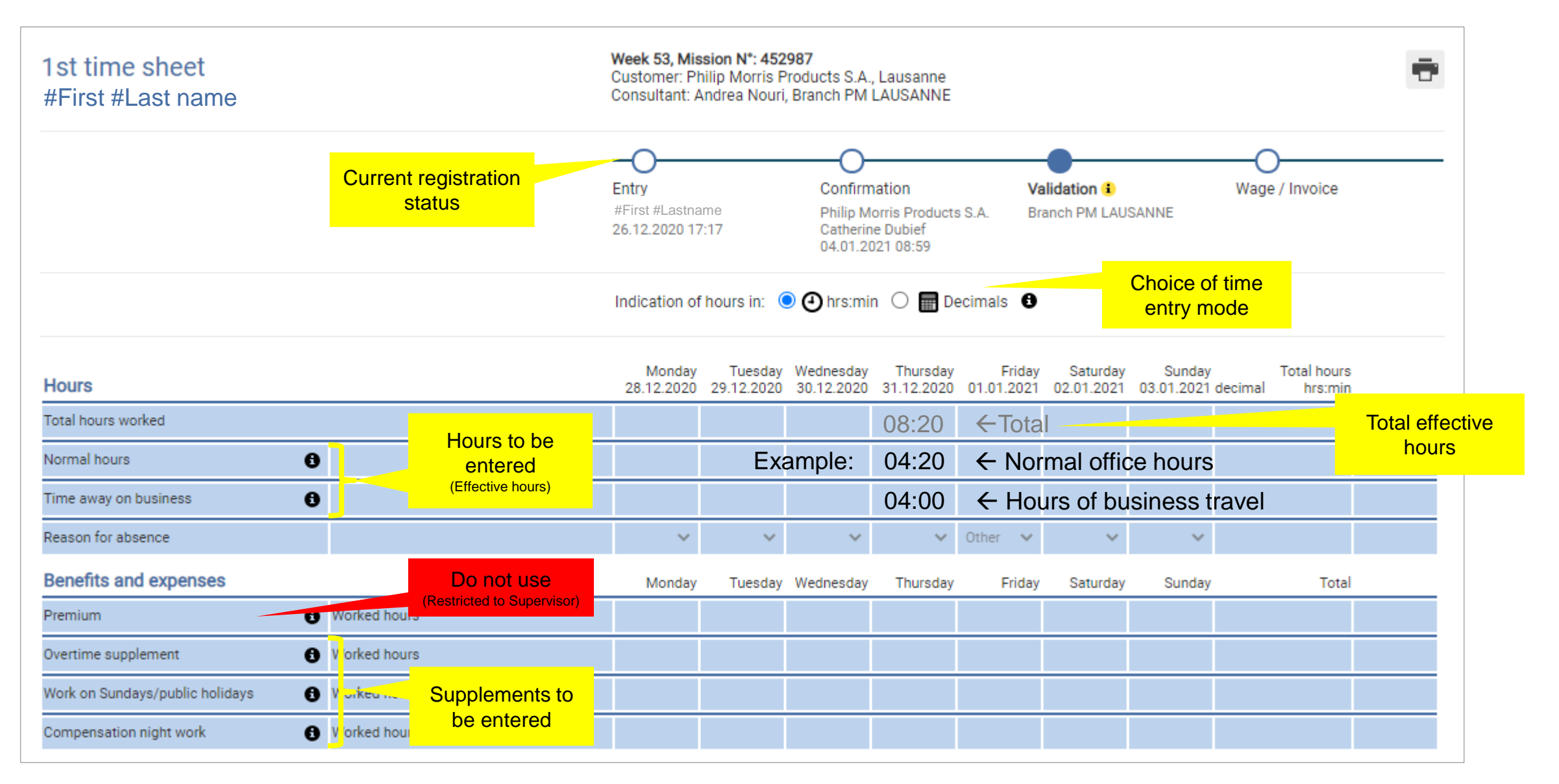

## Timesheet: entering supplements

| 1st time sheet<br>#First #Last name                                                                                                    | Week 53, Mis<br>Customer: Pi<br>Consultant: A | ssion N°: 452<br>hilip Morris F<br>Andrea Nouri | 987<br>Products S.A.<br>, Branch PM         | , Lausanne<br>LAUSANNE                             |                      |                             |                      |                                | ÷ |
|----------------------------------------------------------------------------------------------------|-----------------------------------------------|-------------------------------------------------|---------------------------------------------|----------------------------------------------------|----------------------|-----------------------------|----------------------|--------------------------------|---|
| <ul> <li>Example – Office work</li> <li>Office from 8:00 to 18:00 (and 18:30 Wednesday) with 1 hour break per day.</li> <li>Total effective worked hours = 45,5</li> <li>Overtime = 0.5 (as weekly=45,5 &gt; 45,0)</li> </ul> | Entry<br>#First #Last n<br>26.12.2020 17      | ame<br>7:17                                     | Confirm<br>Philip M<br>Catherin<br>04.01.20 | nation<br>orris Product:<br>le Dubief<br>021 08:59 | Va<br>s S.A. Bra     | lidation ()<br>anch PM LAU: | SANNE                | Wage / Invoice                 |   |
|                                                                                                    | Indication of                                 | f hours in: (                                   | 🕽 🕘 hrs:mii                                 | n 🔿 🔚 Do                                           | ecimals 🖯            |                             |                      | 0                              |   |
| Hours                                                                                                    | Monday<br>28.12.2020                          | Tuesday<br>29.12.2020                           | Wednesday<br>30.12.2020                     | Thursday<br>31.12.2020                             | Friday<br>01.01.2021 | Saturday<br>02.01.2021      | Sunday<br>03.01.2021 | Total hours<br>decimal hrs:min |   |
| Total hours worked                                                                                                    | 09:00                                         | 09:00                                           | 09:30                                       | 09:00                                              | 09:00                |                             |                      | 45:30                          |   |
| Normal hours                                                                                                    | 09:00                                         | 09:00                                           | 09:30                                       | 09:00                                              | 09:00                |                             |                      |                                |   |
| Time away on business                                                                                                    |                                               |                                                 |                                             |                                                    |                      |                             |                      |                                |   |
| Reason for absence                                                                                                    | ~                                             | ~                                               | ~                                           | ~                                                  | Other 🗸 🗸            | ~                           | ~                    |                                |   |
| Benefits and expenses                                                                                                    | Monday                                        | Tuesday                                         | Wednesday                                   | Thursday                                           | Friday               | Saturday                    | Sunday               | Total                          |   |
| Premium 🚯 Worked hours                                                                                                    |                                               |                                                 |                                             |                                                    |                      |                             |                      |                                |   |
| Overtime supplement 🚯 Worked hours                                                                                                    |                                               |                                                 |                                             |                                                    | 00:30                |                             |                      | 00:30                          |   |
| Work on Sundays/public holidays 🚯 Worked hours                                                                                                    |                                               |                                                 |                                             |                                                    |                      |                             |                      |                                |   |
| Compensation night work                                                                                                    |                                               |                                                 |                                             |                                                    |                      |                             |                      |                                |   |

### Effective hours and supplements

### Effective hours

- Regular hours  $\rightarrow$  Hours actually spent at the workstation or in justified travel status
- Reasons for absence  $\rightarrow$  If you did not work on certain days,

indicate the reason for your absence:

- <u>Classic supplements</u>
  - Overtime (25%)
    - if the total of the actual hours of the day is > 9:30 (9.50 hundreath)
    - or if the total of the actual hours of the week is > 45
      - $\succ$  in the latter case, record overtime on the last working day of the week
  - Work on Sundays or public holidays (50%)
    - Work on public holidays is compensated for all
    - Sunday work is not specifically compensated for shift workers.
  - Night work (25%)
    - Night work = Work between 10:30 pm and 5:30 am

Attention! The supplements aren't cumulative (Ex: a Sunday with 11 hours of work = 50% overtime applied and not 50% Sunday + 25% 1h30min overtime)

• Other types of supplements = see Expenses, Annexe n°6

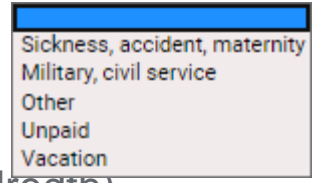

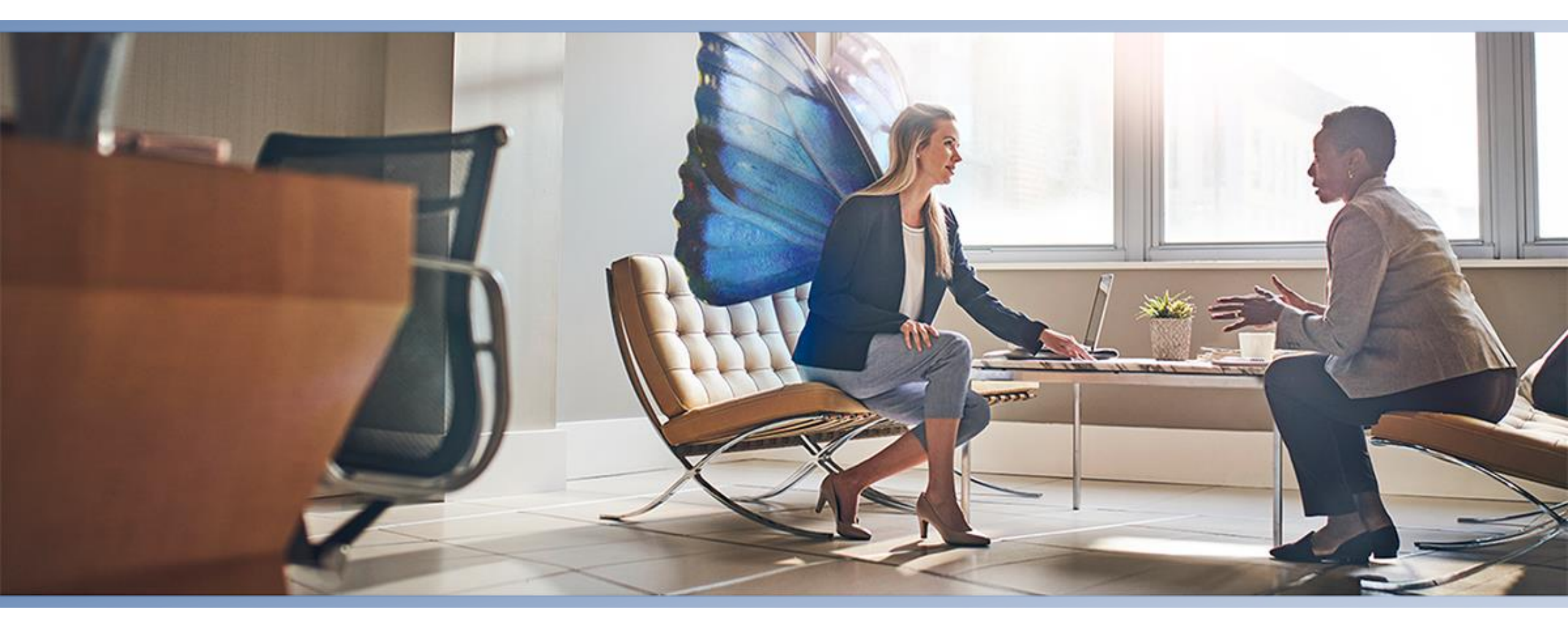

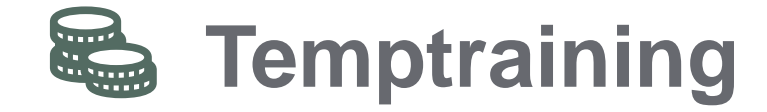

## Temptraining

### Parternship Temptraining / Employee / Manpower

- As contracted employee, your cumulated working hours allow you to have a credit for a training of your choice

### How does it work?

- Anytime during your mission and still 6 months after it, you can choose a training among the Temptraining catalogue
- First, submit the registration form to Temptraining and wait for their approval before subscribing to the chosen school
- Then, give an advance for the training, follow it (at least 80% of it) and Temptraining will provide you a class followup attestation + will reimburse you once the training is finished
- The APG (loss of income insurance plans) are taken care of by Temptraining, once classes attended and reimbursed, only at the end of the classes

#### Nota bene

- A mandatory deduction of 0.7% is applied on your salary in order to maintain this partnership
- Your credit for training is growing in the course of cumulated working hours. Your Manpower local main contact can give you anytime a status of your cumulated working hours
- The credit isn't returned if not used
- Temptraining\_→ <u>https://www.tempservice.ch/fr/temptraining/verifiez-vos-droits/index.php</u>

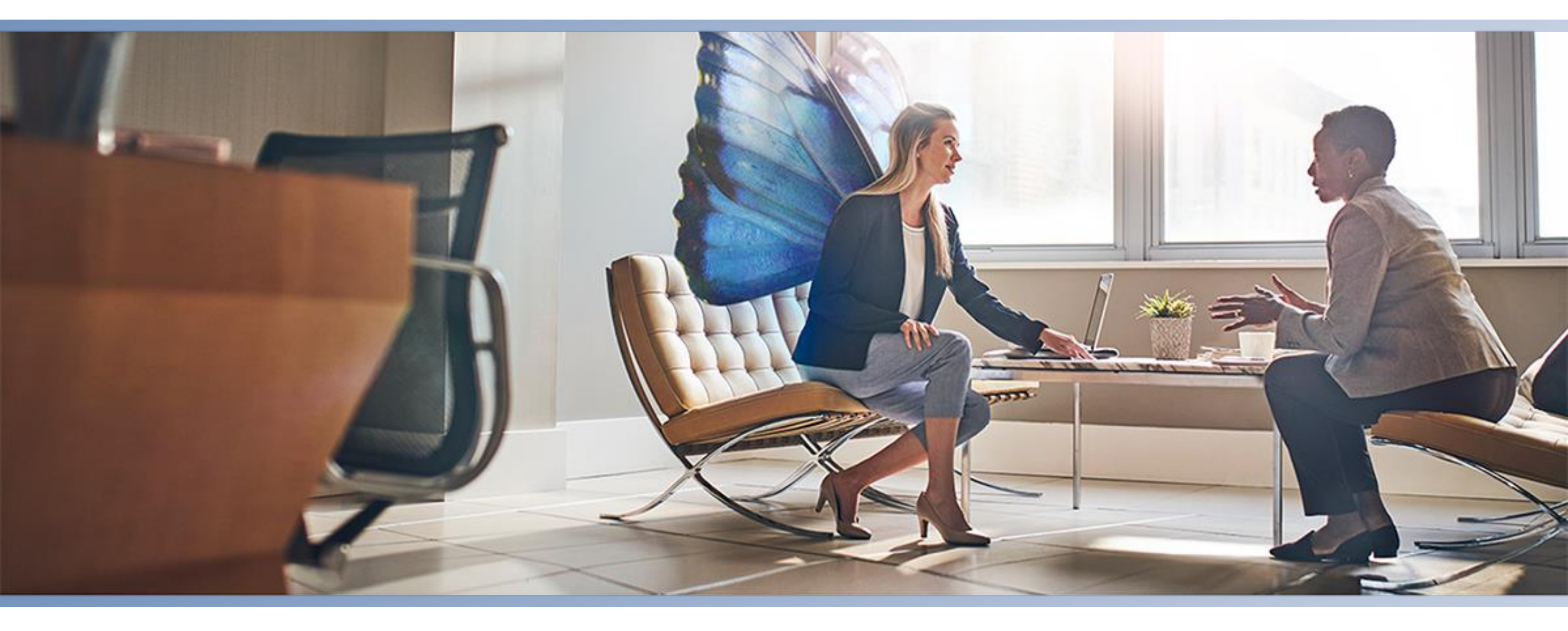

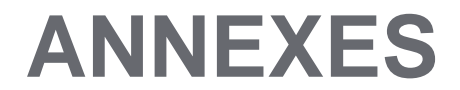

### Salary treatment plan

| Mois 2022 | Du / Au               | Semaines<br>payées | <u>Lundis</u> =<br>Date limite pour envoyer et faire valider le(s)<br>timesheet(s) | Transfert fait le: |
|-----------|-----------------------|--------------------|------------------------------------------------------------------------------------|--------------------|
| Janvier   | 27.12.21 - 23.01.22   | 52-1-2-3           | 24.01.2022                                                                         | 27.01.2022         |
| Février   | 24.01.22 - 20.02.22   | 4-5-6-7            | 21.02.2022                                                                         | 24.02.2022         |
| Mars      | 21.02.22 - 20.03.22   | 8-9-10-11          | 21.03.2022                                                                         | 24.03.2022         |
| Avril     | 21.03.22 - 24.04.22   | 12-13-14-15-16     | 25.04.2022                                                                         | 28.04.2022         |
| Mai       | 25.04.22 - 22.05.22   | 17-18-19-20        | 23.05.2022                                                                         | 27.05.2022         |
| Juin      | 23.05.22 - 26.06.22   | 21-22-23-24-25     | 27.06.2022                                                                         | 30.06.2022         |
| Juillet   | 27.06.22 - 24.07.22   | 26-27-28-29        | 25.07.2022                                                                         | 28.07.2022         |
| Août      | 25.07.22 - 28.08.22   | 30-31-32-33-34     | 29.08.2022                                                                         | 01.09.2022         |
| Septembre | 29.08.22 - 25.09.22   | 35-36-37-38        | 26.09.2022                                                                         | 29.09.2022         |
| Octobre   | 26.09.2022 - 23.10.22 | 39-40-41-42        | 24.10.2022                                                                         | 27.10.2022         |
| Novembre  | 24.10.22 - 27.11.22   | 43-44-45-46-47     | 28.11.2022                                                                         | 01.12.2022         |
| Décembre* | 28.11.22 - 01.01.23   | 48-49-50-51-52     | 02.01.2023*                                                                        | 05.01.2023*        |

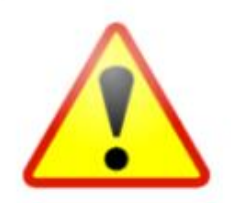

Il est crucial d'avoir vos timesheets validées chaque semaine ET de respecter la date en rouge qui est la date limite pour assurer le traitement du salaire ce mois-ci. Merci de noter que si les délais ne sont pas respectés, votre salaire ne sera payé que la semaine d'après au plus tôt.

\* = 2 paiements exceptionnels sont attendus à la fin de l'année et seront communiqués en temps voulu

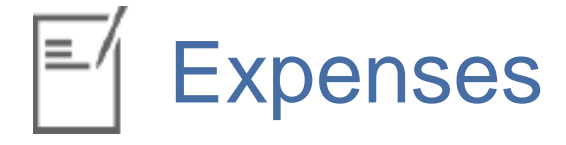

- Expenses notes cover the payments that you have to advance for professional purposes. This may
  include hotels, transportation tickets, business lunch, kilometers done with your car and so on.
   Please note that these expenses don't include the usual trips from your home to your main office.
- Every expense needs to be validated **beforehand** by your line manager, in order to be approved.
- To submit a reimbursement request:
  - You need to fill out an Excel form
  - Add receipts that have to be checked by your manager
  - Sign the document and collect your line manager's signature (or approbation by email)
- Send the scanned copy of the document to your Manpower team by email
- The expenses will be reimbursed with your next salary pay-slip

| Text      | Ass<br>Km | ignment N°:<br>70 ct/Km<br>0.00<br>0.00<br>0.00<br>0.00 | Amount (CHF)                                                                                                    | Expense type                                                                                                    |
|-----------|-----------|---------------------------------------------------------|----------------------------------------------------------------------------------------------------|----------------------------------------------------------------------------------------------------|
| Text      | Km<br>    | 70 ct/Km<br>0.00<br>0.00<br>0.00                        | Amount (CHF)                                                                                                    | Expense type                                                                                                    |
|           |           | 0.00 0.00 0.00 0.00                                     |                                                                                                    |                                                                                                    |
|           |           | 0.00                                                    |                                                                                                    |                                                                                                    |
|           |           | 0.00                                                    |                                                                                                    |                                                                                                    |
|           |           | 0.001                                                   |                                                                                                    |                                                                                                    |
|           |           | 0.00                                                    |                                                                                                    |                                                                                                    |
|           |           | 0.00                                                    |                                                                                                    |                                                                                                    |
|           |           | 0.00                                                    |                                                                                                    |                                                                                                    |
|           |           | 0.00                                                    |                                                                                                    |                                                                                                    |
|           |           | 0.00                                                    |                                                                                                    |                                                                                                    |
|           |           | 0.00                                                    |                                                                                                    |                                                                                                    |
|           |           | 0.00                                                    |                                                                                                    |                                                                                                    |
|           |           | 0.00                                                    |                                                                                                    |                                                                                                    |
|           |           | 0.00                                                    |                                                                                                    |                                                                                                    |
|           |           | 0.00                                                    |                                                                                                    |                                                                                                    |
|           |           | 0.00                                                    |                                                                                                    |                                                                                                    |
|           |           | 0.00                                                    |                                                                                                    |                                                                                                    |
|           |           | 0.00                                                    |                                                                                                    |                                                                                                    |
|           |           | 0.00                                                    |                                                                                                    |                                                                                                    |
|           |           | 0.00                                                    |                                                                                                    |                                                                                                    |
|           | 0         | 0.00                                                    | 0.00                                                                                                    |                                                                                                    |
| nce total |           | L                                                       | 0.00                                                                                                    |                                                                                                    |
|           | II        |                                                         | 0.00                                                                                                    |                                                                                                    |
|           | nce total | nce total                                               | 0.00           0.00           0.00           0.00           0.00           0.00           0.00           0.00           0.00           0.00           0.00           0.00           0.00           0.00           0.00           0.00           0.00           0.00           0.00           0.00           0.00           0.00           0.00           0.00           0.00           0.00 | 0.00           0.00           0.00           0.00           0.00           0.00           0.00           0.00           0.00           0.00           0.00           0.00           0.00           0.00           0.00           0.00           0.00           0.00           0.00           0.00           0.00           0.00           0.00 |